日本電気株式会社

#### easyHousing 部門メールアドレス仕様変更のご案内

平素は格別のご高配を賜り、厚く御礼申し上げます。

掲題の件、easyHousingの通知メール到着率改善を目的とした仕様変更を予定しております。本変更についてご案内 申し上げます。

記

変更の目的

現在、easyHousing では、部門メールアドレス(※1)宛てに各種通知メールを送信する機能(※2)をご利用 頂いておりますが、メールアドレスや複数メールアドレスを登録するときの誤入力(※3)等の理由で、メール が届かない事象が多く発生しております。

この度、easyHousing 標準サービスの改善として、メールアドレス登録方法の改善と、通知メールが届いていないことをユーザ様自ら確認できる仕組みを導入いたします。

- (※1)現在登録されている部門メールアドレスは、PC オンラインのマスタメンテ機能「企業メンテ・部門メ ンテ」から確認することができます。
- (※2) 各種通知メールの送信設定については、別紙2をご確認ください。
- (※3) 複数のメールアドレスが、カンマ区切りではなく、スラッシュ区切りで登録されている、等
- 変更の対象

変更対象は、下記4箇所です。(発注側/請負側共通)

■PC版マスタメンテナンス機能をご利用のユーザ様画面

① ログイン後画面 ② 企業メンテ・部門メンテ画面 ③ 部門マスタメンテナンス画面

■各種通知メール(発注到着通知メール、請負到着通知メール、等)ご利用のユーザ様受信メール

- ④ 各種通知メールの宛先(TO)設定仕様
- 変更の概要

変更概要は下記の通りです。変更詳細は別紙1をご確認ください。 ※別紙1のイメージは標準仕様のイメージです。代表企業様により一部異なる場合がございます。

- ① マスタメンテ権限を所有するユーザ様の PC ログイン後面面に、メールが届かなかった部門メールアドレス が存在することをお知らせするメッセージを表示します。
- ② 「企業・部門メンテ」画面の部門情報一覧に MAIL 列を追加し、通知メールが届かなかった部門メールア ドレスが存在する部門に「! (感嘆符)」アイコンを表示します。
- ③「部門マスタメンテナンス」画面の部門メールアドレス編集領域を変更します。
- ④ 部門メールアドレスが複数登録されている場合、easyHousing から送信する通知メールは、部門メールア ドレス毎に1通送信するように変更します。

- ご留意事項
  - ■メールが届かなかったことをお知らせするメッセージおよびアイコンの表示について
    - 「メールが届きませんでした」とは、メールアドレスの形式不正により、easyHousingからのメール送信に失敗した場合や、メール送信後に相手先サーバから undelivered メールを受信し、メールが届かなかったことを検知した場合を指します。
       そのため、メール送信からお知らせ表示までに時間がかかる場合がございます。また、メールが届かなかったことが検知されず、お知らせが表示されない場合もございます。
    - 「部門マスタメンテナンス」画面より「!(感嘆符)」アイコン付きのメールアドレスを修正し保存ボタンをクリックした場合、その修正の正誤に関わらず、一旦お知らせは表示されなくなります。
       (修正が間違っていた場合、次の easyHousing からのメール送信結果により、再表示されます。)

■明らかにメールが届かない登録済メールアドレスの扱いについて

現在、部門メールアドレスに「\_(半角スペース)1文字のみ」や「@(半角アットマーク)1文字のみ」、「\* (半角アスタリスク)1文字のみ」が登録されている部門が多数存在します。

本変更に伴い、これらの1文字のみの部門メールアドレスは、一律で「アドレスを設定しない」を ON にし、 部門メールアドレス登録不要の状態にいたします。

# <u>対象文字</u>:「\_(半角スペース)」、「@(半角アットマーク)」、「\*(半角アスタリスク)」、「-(半角ハイフン)」 ※上記以外のメールアドレスについては現状通りとし、通知メールが届かなかった場合に確認を促す対象とします。

以上

## (別紙1)

# ■PC版マスタメンテナンス機能をご利用のお客様画面

① ログイン後画面(左上のログインユーザ情報表示箇所)

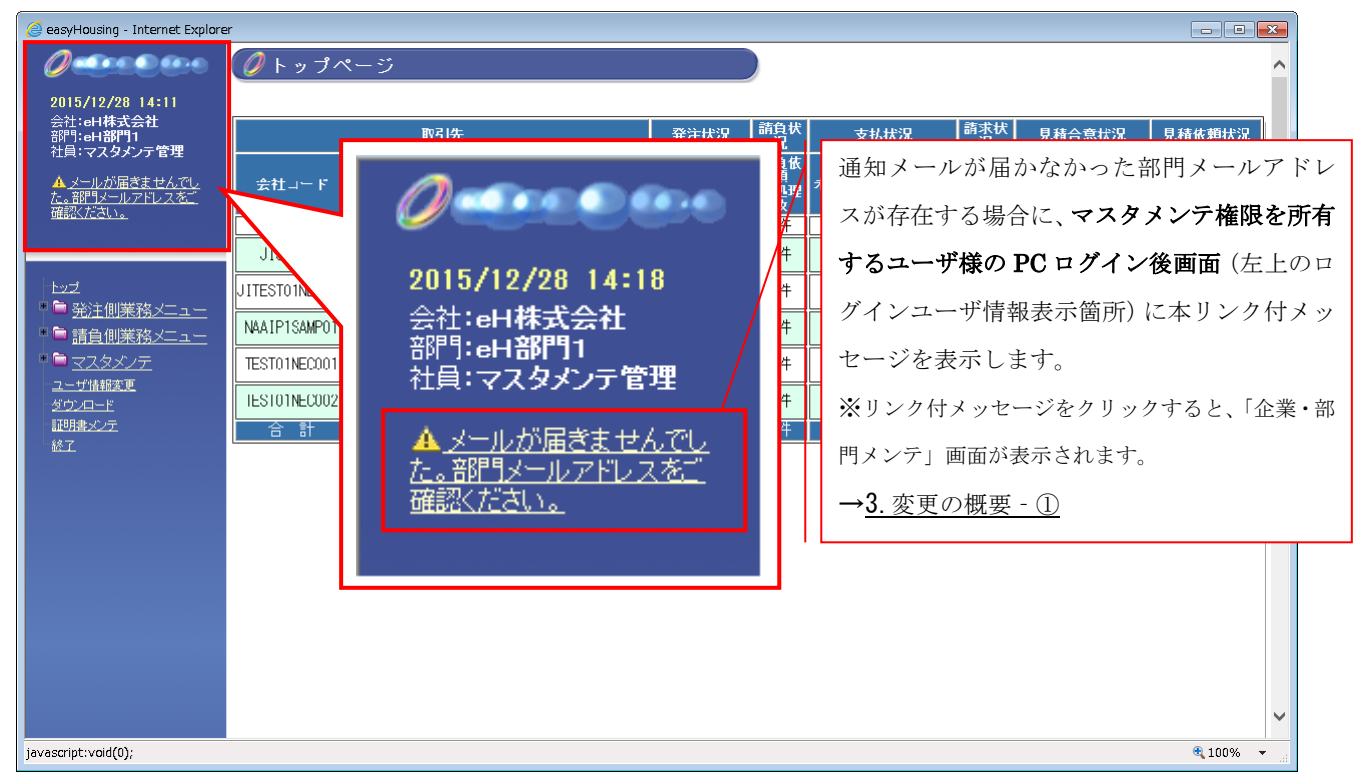

<sup>※</sup>現時点での想定イメージであり、変更となる場合がございます。

| <ul> <li></li></ul>                                                                                                    | 🙆 easyHousing - Internet Explor                                                              | e                                                                                                    |                      |
|----------------------------------------------------------------------------------------------------|----------------------------------------------------------------------------------------------|----------------------------------------------------------------------------------------------------|----------------------|
| は新 〒177-1777<br>住所 〒東京都選区登<br>住所 2 東京都選区登<br>住所 2 東京都選区登<br>住所 2 東京都選区登<br>住所 2 東京都選区登<br>住所 2 東京都選区登<br>住所 2 東京都選区登<br>定計 2 1 - 6 定 ダイビル<br>正 第2 5779 - 7777<br>正 第2 5779 - 7777<br>東京都選区登<br>定計 2 1 - 6 定 ダイビル<br>正 第2 1 - 6 定 ダイビル<br>※部門名をクリックすると、「部門マスタメ<br>ンテナンス」画面が表示されます。<br>→ <u>従来通り</u> |                                                                                              | ▼<br>② 企業・部門メンテ<br>③ 企業・部門メンテ」画面下部の部門付<br>に MAIL 列を追加し、通知メールがけ<br>った部門メールアドレスが存在する部<br>(感嘆符)」アイコンを表示します。 | 青報一覧<br>届かなか<br>門に「! |
| 11.1076 v                                                                                                    | bod<br>● 発注創業務メニュー<br>● 請負創業務メニュー<br>● <u>マスタメノテ</u><br>ユーザ強調変更<br><u>ダスタナ</u><br>回聴な走<br>単了 | 田田                                                                                                    |                      |

### ② 企業メンテ・部門メンテ画面

※現時点での想定イメージであり、変更となる場合がございます。

③ 部門マスタメンテナンス画面

| 🧭 eeøyHousing - Internet Explore                | r                                                                                                    |
|-------------------------------------------------|----------------------------------------------------------------------------------------------------|
|                                                 |                                                                                                    |
| 2015/12/28 14:48<br>会社:eH林式会社                   | CesyHousing - Internet Explorer                                                                                        |
| 部門:aH部門1<br>社員:マスタメンテ管理                         | 🤇 🥖 部門マスタメンテナンス 🔷 🔤                                                                                                    |
| ▲ <u>メールが届きませんでし</u><br>た。部門メールアドレスをご<br>第時にでおい | 5.00 E                                                                                                    |
| BRANCAS.                                        |                                                                                                    |
| Had                                             |                                                                                                    |
| ● <u>発注側業務メニュー</u>                              | 部門名 カナ K-ジーハウジングカブシキガイシャ イージーハウジングブモン× 企業6人ナ 「部門マスタメンテナンス」画面の部                                                         |
| ■ <u>RRM#89/=1</u>                              | 名称 e H調門1         門メールアドレス欄表示箇所を変更                                                                                     |
| <u>ユーザ諸昭定夏</u><br>                              | 住所 〒 7777 - 7777 - します。                                                                                                |
| 起现的意义之主                                         | 住所1 東京都過区芝<br>・ ・ ・ ・ ・ ・ ・ ・ ・ ・ ・ ・ ・ ・ ・ ・ ・ ・                                                                      |
|                                                 | TEL 03-3798-7196 FAX 03-3456-6456                                                                                      |
|                                                 | MAIL aaa e aaa.com<br>MAIL bbb e bbb.com                                                                               |
|                                                 | MAIL ccc @ ccc.com                                                                                                    |
|                                                 | $\Box = r F V Z \delta B z U \delta U$                                                                                 |
|                                                 | ※編集した方ドレスビスに形力増くが増加したい場合は、対映のカアドレスビチェックを入れてください。<br>確保時に増加レメールが回復されます。<br>※ 「アドレスを設定しない」にチェックを入れて保存すると全てのアドレスがクリアされます。 |
|                                                 | URL https://www.easyhousing.ne.jp/                                                                                     |
|                                                 | €; 100% ×                                                                                                    |
|                                                 |                                                                                                    |
| <u>変更後</u><br>                                  |                                                                                                    |
| MAIL aaa                                        | e aaa.com                                                                                                    |
| MAIL bbb                                        | e bbb.com                                                                                                    |
| MAIL CCC                                        | e ccc.com                                                                                                    |
| MAIL入力相                                         | 間追加                                                                                                    |
| ロアドレス:                                          | を設定しない                                                                                                    |
| ※システムから、<br>※編集上たマド                             | メールを送信できていないアドレスの横には 4年が付きます。<br>しつにメールが尾くが確認したい場合は、対象のアドレフにチェックを入れてくたさい                                               |
|                                                 | レスにステルが描いていない。この場合は、対象のアドレスにチェックを入れてくたさい。<br>メールが送信されます。<br>通常上がいたにチェックなりやアクタオストタアのアドレンがクリアナやます。                       |
| × T/F V/C                                       | 設定しない」にデエッジで入れては体子すると主てのデドレスがシップされます。                                                                                  |
| ※部門メールアド                                        | レス(最大 10 個設定可能)の入力フィールドを、メールアドレス毎に用意します。                                                                               |
| ※「MAIL 入力欄                                      | 追加」ボタンをクリックすると、最大 10 セットの"@"でセパレートされた入力フィールドが表示され、                                                                     |
| 最大 10 個のメ-                                      | ールアドレスを登録することが可能です。                                                                                                    |
| (登録済メール                                         | アドレスが複数ある場合の初期表示:登録済メールアドレス数分の入力フィールドセット)                                                                              |
| (「アドレフを言                                        | y = 1 + 1 + 1 + 1 + 1 + 1 + 1 + 1 + 1 + 1                                                                              |
|                                                 |                                                                                                    |
| ※通知メールが届                                        | かなかった部門メールアドレス横には、「!(感嗅得)」アイコンを表示します。                                                                                  |
| ※編集したメール                                        | アドレス宛てに、編集確認用のメールを送信する機能(アドレス横チェックボックス)を追加します。                                                                         |
| ※部門メールアド                                        | レスの登録を希望されないユーザ様向けに、「アドレスを設定しない」チェックボックスを追加します。                                                                        |
| (このチェック                                         | ボックスを ON にすることで、メールアドレスの登録が不要となります。)                                                                                   |
| <u>変更前(現在)</u>                                  |                                                                                                    |
| ныг Гаа-ааа                                     | 9-3333 FAA 33-3333-3333                                                                                                |
| MAIL aaa@a                                      | aa.com,bbb@bbb.com,ccc@ccc.com                                                                                         |
|                                                 |                                                                                                    |
|                                                 |                                                                                                    |

※1 つの入力フィールドに、半角カンマ区切りで最大10個のメールアドレスを登録することが可能です。

※現時点での想定イメージであり、変更となる場合がございます。

#### 変更前と変更後の部門メールアドレス登録状態イメージ

※登録済のメールアドレスは、カンマとアットマークの位置(赤文字箇所)により、変更後の画面に反映されます。
 ※少なくとも、黄色塗り箇所は修正が必要となります。(実際の画面では黄色塗りはされません。)
 ※灰色塗り箇所は、編集不可(アドレスを設定しない)状態を表します。(実際の画面でも灰色塗りとなります。)
 例 1)カンマ区切りで複数メールアドレスを登録している場合

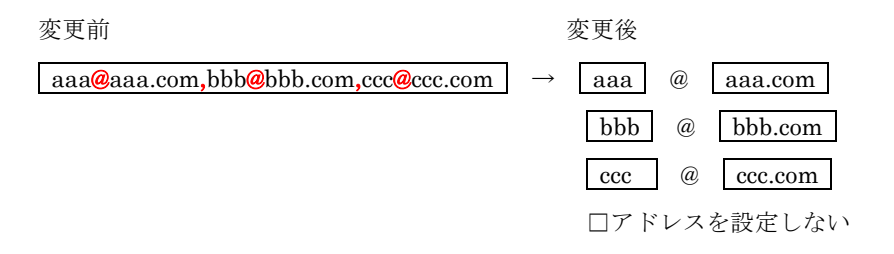

例2) スラッシュ区切りで複数メールアドレスを登録している場合

| 変更前                                 | 4             | 変更後 |   |                                 |
|-------------------------------------|---------------|-----|---|---------------------------------|
| aaa@aaa.com/bbb@bbb.com/ccc@ccc.com | $\rightarrow$ | aaa | @ | aaa.com/bbb@bbb.com/ccc@ccc.com |
|                                     | □アドレスを設定しない   |     |   |                                 |

例3)1つのメールアドレス内にカンマがある場合、アットマークが複数もしくゼロの場合

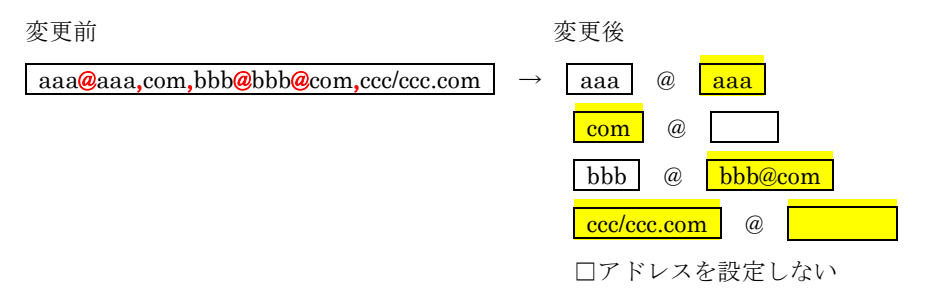

例4)明らかにメールが届かない1文字のみ(半角アスタリスク1文字のみ)を登録している場合

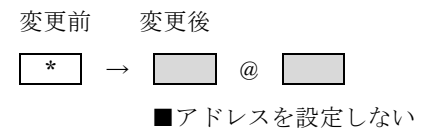

例5)明らかにメールが届かない1文字のみのメールアドレスを含む、複数メールアドレスを登録している場合

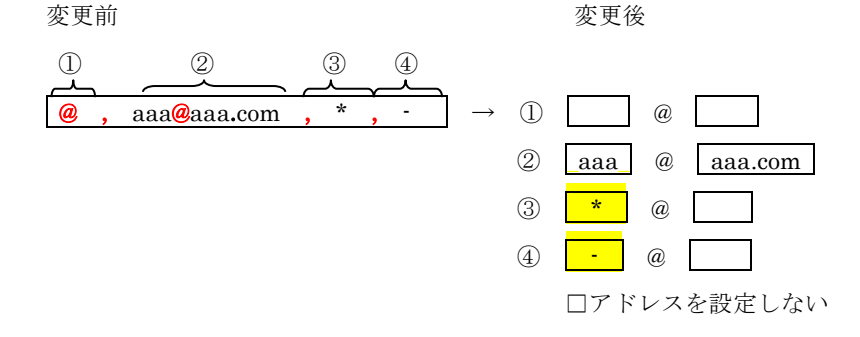

※「部門マスタメンテナンス」画面の部門メールアドレス入力欄の横にあるチェックボックスにチェックを入れ、保存ボタンをク リックすると、以下の編集確認用のメールが送信されます。また、チェックボックスのチェックも外れます。

> easyHousingからの部門メールアドレス設定確認メールです。 送信日時: 2016/03/23 15:10 部門メールアドレスの登録内容は、マスタメンテナンス権限付 ID を所有する方にお問合せください。 ※「企業メンテ・部門メンテ」からご確認頂けます。 このメールにお心当たりがない場合は、お手数ですが削除してください。 本メールは、システムの発信専用アドレスから自動発信しています。 発信専用アドレスへは返信されないよう、お願いします。 NEC 工事受発注電子化サービス[easyHousing] Copyright(c) NEC Corporation 2016

■各種通知メール(発注到着通知メール、請負到着通知メール、等)ご利用のお客様受信メール

④ 各種通知メールの宛先(TO)設定仕様 ※3.変更の概要・④

部門メールアドレスに「aaa@aaa.com」「bbb@bbb.com」「ccc@ccc.com」の3つのメールアドレスが登録されている場合、下 記のように、メールアドレス毎に同じ通知メールが送信されます。(3通の送信)

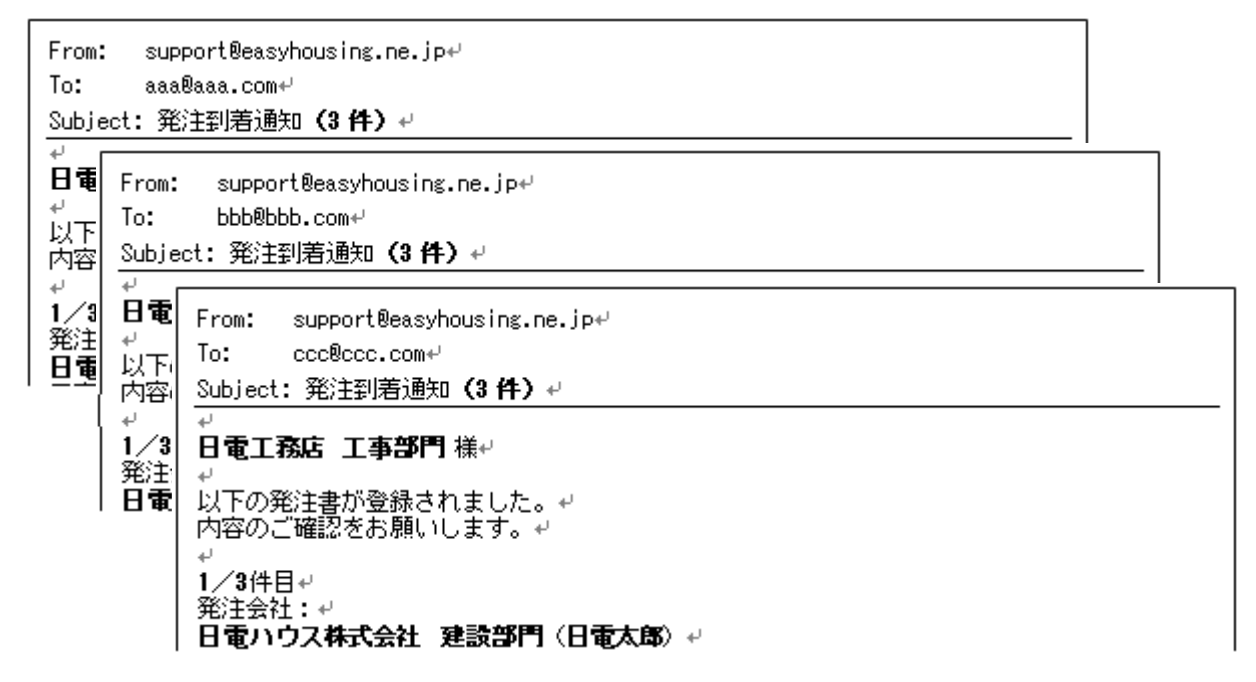

現在は、下記のように、3つのメールアドレスが1通の通知メールの宛先にまとめて設定され、送信されます。(1通の送信)

From: support@easyhousing.ne.jp+ To: aaa@aaa.com; bbb@bbb.com; ccc@ccc.com+ Subject: 発注到着通知 (3 件) + + **日電工務店 工事部門** 様+ + 以下の発注書が登録されました。+ 内容のご確認をお願いします。+ + 1/3件目+ 発注会社:+ **日電ハウス株式会社 建読部門**(日電太郎)+

以上

## (別紙 2)

■発注企業様側のプロパティメンテナンス画面

|                                          | プロパティメンテナンス                                                   |  |
|------------------------------------------|---------------------------------------------------------------|--|
| 2015/08/21 20:56<br>会社· <b>建存</b> TEST01 | <b>除存</b>                                                     |  |
| 部門:発注TEST01<br>社員:管理太郎                   | ▲ 発注金額チェック                                                    |  |
| ● 証明書有効期限:<br>2020/05/21 18:07:12        | □ 工事金額総合計と工事発注明細の金額合計をチェックする                                  |  |
|                                          |                                                               |  |
| har≓t                                    | 文仏条件のデフォルト文言(全角60文子以内)<br>〇〇〇〇                                |  |
| ■ 🖻 <u>発注側業務メニュー</u>                     | <u>▲メール送付機能</u> 各種通知メールの設定箇所です。                               |  |
| <sup>™</sup> マスタメノテ<br>プロパティメノテ          | <u> </u>                                                      |  |
| <u>ビモメンテ・59F1メンテ</u><br>担当者メンテ・権限メンテ     | ○ ang // Chi / S // S // S // S // S // S // S //             |  |
| 支払に半メンテ                                  | <未発注連絡メール><br>ダ 利用する 10 日経過後                                  |  |
| 請負先メンテ<br>発注元メンテ                         | <見積書作成> □ 請負先部門へ通知する                                          |  |
| 検索用項目マスタメンテ<br>表示ポータルメンテ                 | <支払通知書作成> □ 請負先部門へ通知する                                        |  |
| <u>ユーザ情報変更</u>                           | <見積依頼作成> □ 見積回答部門へ通知する                                        |  |
| 記明書メンテ                                   | ▲ 情報保持期間                                                      |  |
| <u>終了</u>                                | <未発注情報保存期間> <添付ファイル保存期間> ==================================== |  |
|                                          | 一時保存後 [30] 日間                                                 |  |
|                                          | <発注情報保存期間><br>請書到達確認後 180 日間                                  |  |
|                                          |                                                               |  |

- ※ 発注企業単位での設定となります。
- ※ 設定は即時反映され、設定後の登録バッチ稼動/オンライン操作からメールが送信されますのでご注意下さい。
- ※ フィーチャーフォン/Android 端末向けサービスをご利用のお客様には、本設定により、請負担当者メールアドレ ス宛の通知メールとは別に、請負部門メールアドレス宛の通知メールが送信されますので、ご注意下さい。
- ■請負企業様側のプロパティメンテナンス画面

| 0 - Contraction                 | ⑦ プロパティメンテナンス             |                   |  |
|---------------------------------|---------------------------|-------------------|--|
| 2015/08/21 21:07<br>会社:評価TESTO1 |                           | 「未請負連絡通知」の設定箇所です。 |  |
| 部門:諸負TEST01<br>社員:管理太郎          | 低メール送付機能            発注側定義 | (デフォルトはチェックなし)    |  |
| 2020/05/21 18:07:12             | <未請連絡メール> □ 利用する □ 日経過後   |                   |  |
|                                 |                           | 保存                |  |
| ■ <u>請貝側耒榜メーユー</u>              |                           |                   |  |
| プロパティメンテ                        |                           |                   |  |
| 企業メンテ・部門メンテ<br>担当者メンテ・権限メンテ     |                           |                   |  |
| 支払比率メンテ                         |                           |                   |  |
| <u>消費税メンテ</u><br>諸自先メンテ         |                           |                   |  |
| <u>発注元メンテ</u>                   |                           |                   |  |
| 検索用項目マスタメンテ                     |                           |                   |  |
| <u>ユーザ情報変更</u>                  |                           |                   |  |
| <u>ダウンロード</u>                   |                           |                   |  |
| <u>証明書メンテ</u><br>終了             |                           |                   |  |
|                                 |                           |                   |  |
|                                 |                           |                   |  |
|                                 |                           |                   |  |
|                                 |                           |                   |  |
|                                 |                           |                   |  |
|                                 |                           |                   |  |

※ 請負企業単位での設定となります。

※ 設定は即時反映され、設定後の送信バッチ稼動からメールが送信されますのでご注意下さい。